# *ビジネス便利パック* 【ステータス一覧】 PCサービスサイトご利用マニュアル Ver.1.2.3

# はじめに

「GPS MAP・ビジネス便利パック(本サービス)」は、ユーザ携帯 電話に対して各種設定を送信することでサービスを実行します。 この各種設定操作はPCのサービスサイトを通して行います。

当マニュアルは本サービスの一機能「ステータス一覧」に関して PCサービスサイトでの各種設定・送信方法についてご説明して います。

#### ログインアカウントと操作範囲について

ログインアカウントの割当権限(管理者・副管理者・利用者)によ りサービスサイト各種設定項目の操作可能範囲が異なります。 当マニュアルにおいてご説明する各種設定・送信項目が各権限 で操作可能か操作不可かを以下のアイコンにて表示しています。

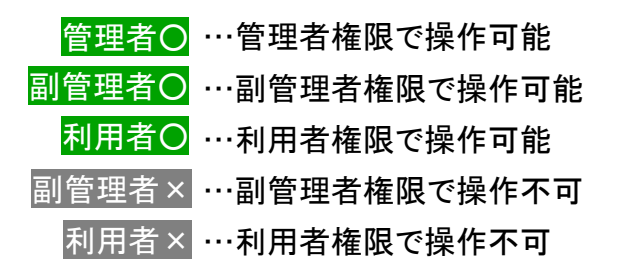

#### 各機能の機種差分について

本サービスの各機能は機種によって対応状況が異なります。 詳細な機能対応状況については>>『<u>対応機種一覧</u> (<u>http://www.kddi.com/business/customer/benri\_pack/pdf/taio\_i</u> <u>chiran.pdf</u>)』をご参照ください。

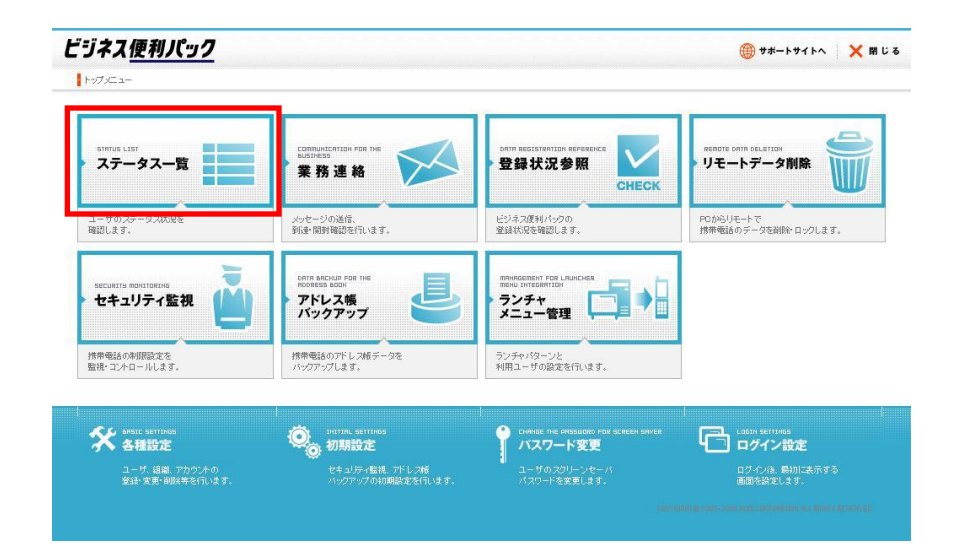

# もくじ

- <u>1.「ステータスー覧」概要</u>
- ・ <u>1.1.利用者アカウントの参照組織とユーザ検索可能範囲</u>
- ・ <u>1.3.「ステータスー覧」の場所</u>
- ・ 2. ユーザを選択して[ステータス]をリスト表示する
- · <u>3. ステータス履歴を検索して確認する</u>
- ・ <u>4. ステータス履歴をダウンロードする</u>
- ・ <u>5. ステータス項目内容を編集する</u>
- · <u>6. 機能別利用権限一覧</u>

### 1.「ステータス一覧」概要

本サービスにおけるステータスとは「携帯電話ユーザがどのような作業をしているか」というその状態のことです。ステータスは各ユー ザがアプリから入力して送信することで管理者(副管理者、利用者)、および他ユーザに知らせます。

サービスサイトの「ステータスー覧」では、ユーザのステータスを検索、参照、履歴の参照及びダウンロードができます。

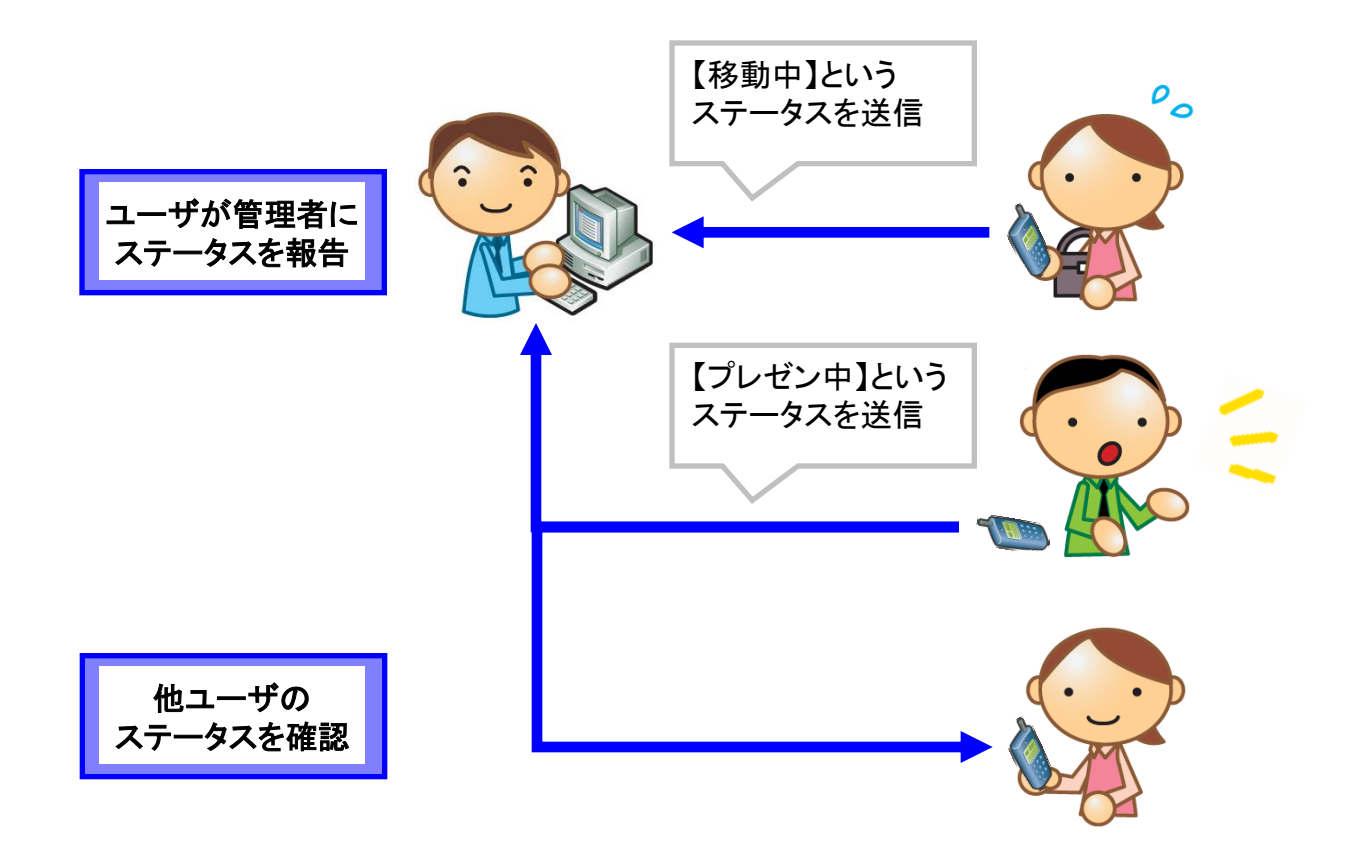

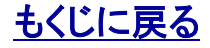

KDDI株式会社

対象サービス : ビジネス便利パック

### 1.1.利用者アカウントの参照組織とユーザ検索可能範囲

利用者アカウントで本サイトにログインしている場合、利用者アカウントに割当てられている「参照組織」によって検索可能なユーザの 範囲が決まっています。利用者アカウントの「参照組織」割当は、管理者が【ご利用サービス管理サイト】で設定します。管理者は>>『<u>ご</u> <u>利用サービス管理サイトマニュアル</u>(http://www.kddi.com/business/customer/benri\_pack/pdf/kanri\_manual.pdf)』をご参照ください。

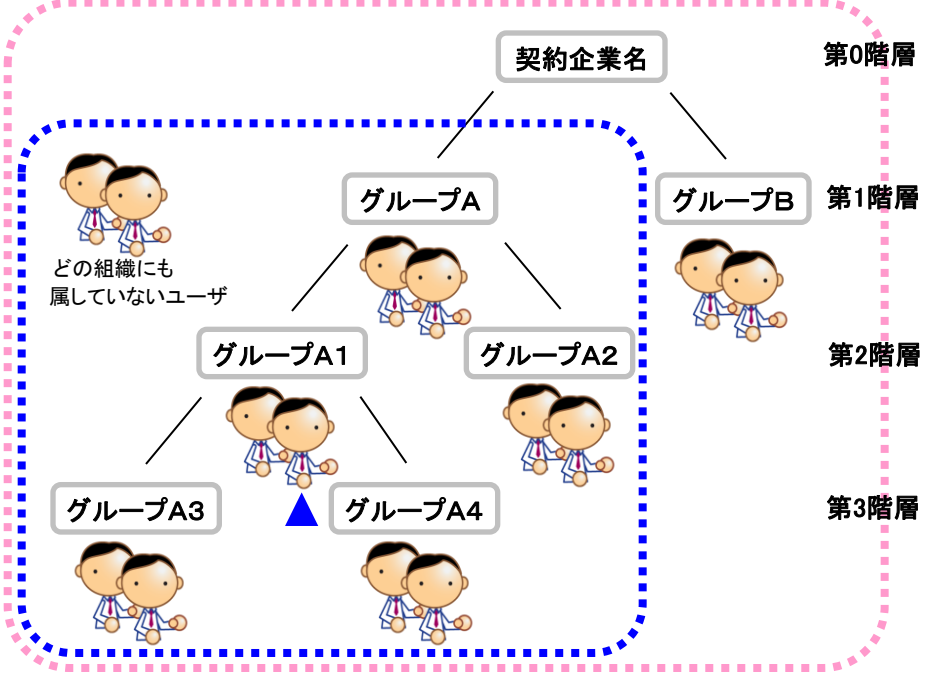

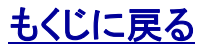

# 1.2.「ステータス一覧」にアクセスする

| 【 <b>ステータス一覧】を開</b> き<br>1.【サービスサイトTOF<br>テータスー覧】ステータ | . <b>テータス一覧】を開きます。</b><br>【サービスサイトTOP】から「位置表示」を <mark>クリック</mark> すると【ス<br>ータス一覧】ステータス状況が開きます。 |                   |                     | ビジネス <u>使利パック</u><br> トプCa-  |                                                                                                    |                                             |                                      |
|-------------------------------------------------------|------------------------------------------------------------------------------------------------|-------------------|---------------------|------------------------------|----------------------------------------------------------------------------------------------------|---------------------------------------------|--------------------------------------|
|                                                       |                                                                                                |                   |                     | Similar List<br>ステータス一覧      | Consuscential role var<br>来務連絡                                                                                 | Damy RESTRICTION REPORTSE                   | ************************************ |
|                                                       |                                                                                                |                   |                     | 補助します。<br>ARCLATIV REVOIDEND | メッセージの通信。<br>移動・開新機能性作います。<br>International Part Inter<br>International Part Inter<br>International Part Inter | ビジネス度料パクラの<br>重装状況を確認します。<br>mena.secontran | POからリモートで<br>推開電話のデータを建築・ロックします。     |
| 【ステータス一覧】ステータス材                                       | 犬況                                                                                             |                   |                     |                              |                                                                                                    |                                             |                                      |
| 業務連絡を送信する                                             | > 業務連絡送信                                                                                       | ■ ユーザのステータス履歴を確認す | る > ステータス服歴確認       | 作業ステー                        | タスを編集する                                                                                                    | > 作業ステータス                                   | 管理<br>ポロ85<br>イン版定<br>               |
|                                                       |                                                                                                |                   |                     | 最終更新日時                       | :2010/03/19 11:03:50                                                                                           | >自動更新<br>3分更新<br><b>Q 更</b>                 | 新<br>新                               |
| → リスト設定                                               |                                                                                                |                   |                     |                              |                                                                                                    | 1~1件                                        | 目(全1件)                               |
| ユーザ名                                                  |                                                                                                | 作業ステータス           | 受信日時                |                              | 業務連                                                                                                    | 铬送信状況                                       |                                      |
| ▲                                                     |                                                                                                | <b>A</b>          | <b>▲</b>            |                              |                                                                                                    | <b>A</b>                                    |                                      |
| 社長                                                    | 移動中                                                                                            |                   | 2010/03/19 10:20:51 |                              | 開封済み                                                                                                    |                                             | <u> </u>                             |
|                                                       |                                                                                                |                   |                     |                              |                                                                                                    |                                             | $\overline{\mathbf{v}}$              |
|                                                       |                                                                                                |                   |                     |                              | COPYRIGHT © 2005-2008 KDD                                                                                      | I CORPORATION, ALL RIGHTS                   | RESERVED.                            |

注意:「ステータスー覧」の機能メニューの1つに「業務連絡送信」がありますが、この「業務連絡送信」に関しては別マニュアル>>『【業務連絡】サービスサイトご利用マニュアル』をご参照ください。

Copyright 2010 KDDI Corporation. All Rights Reserved

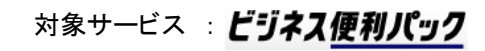

# 管理者〇 副管理者〇 利用者〇

【ステータスー覧】PCサービスサイトご利用マニュアル Ver.1.2.3

2. 1. [ステータス]を表示するユーザを検索する

ユーザを選択してリスト設定すれば【ステータス一覧】ステータス状況で特定のユーザステータスを一覧できます。

#### リスト設定するユーザを検索します

1. 【ステータスー覧】ステータス状況から「リスト設定」を<mark>クリック</mark> して【ステータスー覧】リスト設定を開きます。

2. 【ステータスー覧】リスト設定から「ユーザ検索」をクリックして 絞り込み条件入力画面を開きます。

ポイント 検索条件を全く入力せずに検索すると、全ユーザを検索結果に表示でき ます。

ポイント 現在のリストを検索結果に含めることで、現在のリストにユーザを自由に 追加していくことができます。

3. 絞り込み条件を入力して「検索」をクリックします。

注意:「利用者」が検索できるユーザは利用者の「参照組織」に規定され ます。>>『1.1.利用者アカウントの参照組織とユーザ検索可能範 囲』をご参照ください。

| で特定の.            | ユーザステー        | タスを一覧で           | きます。    |                |
|------------------|---------------|------------------|---------|----------------|
|                  |               |                  | → リスト設定 |                |
|                  |               |                  |         | ユーザ名           |
|                  | マテータス一覧】 リスト討 | 定                | •       | × 閉じる          |
| עא               | トに設定するユーザを選択し | 、「設定」ボタンを押してく;   | ださい。    |                |
| 2                | ユーザ検索         |                  |         | 1~3件目(全3件)     |
| 選                | 択ューザ名         | 作業ステータス          | 受信日時    | 業務連絡送信状況       |
|                  | <b>^</b>      | <b>^</b>         | • •     |                |
| 組織<br>ユーザ名<br>氏名 | 全員<br>        | > 全件表示<br>> 全件表示 |         |                |
| 孫帝電話番号<br>備考     |               | ● 全件表示           |         |                |
| 作業ステータス          |               | → 室件表示           | i<br>I  |                |
|                  | 🗌 現在のリストを検索総  | 結果に含める           |         |                |
|                  |               |                  |         |                |
|                  | 〈 戻る          | > 検索             |         | IGHTS RESERVED |
|                  |               |                  |         |                |

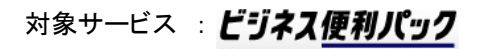

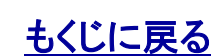

Copyright 2010 KDDI Corporation. All Rights Reserved

# 2. 2. ユーザを選択して[ステータス]をリスト表示する

管理者〇 副管理者〇 利用者〇

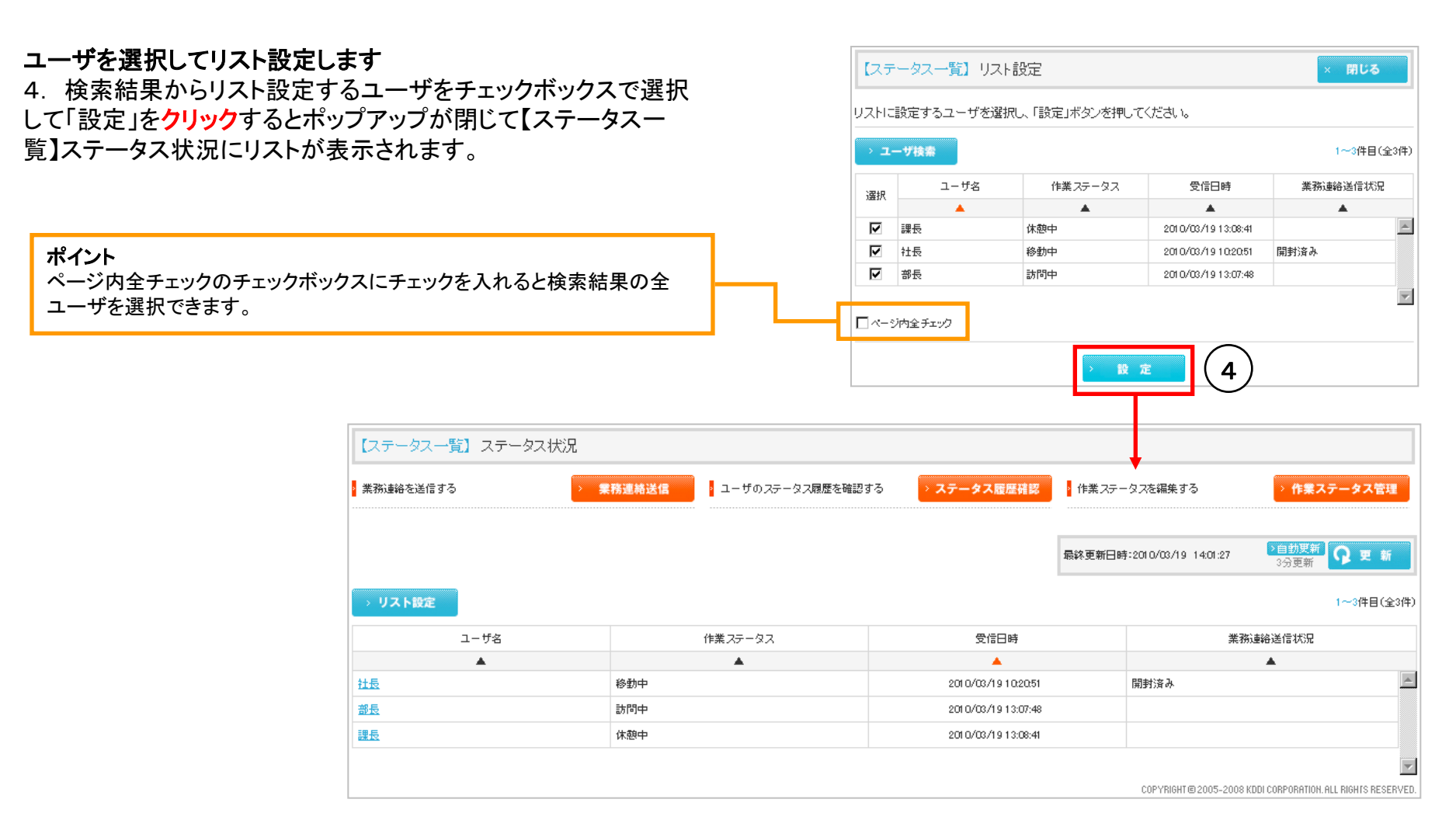

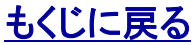

【ステータスー覧】PCサービスサイトご利用マニュアル Ver.1.2.3

対象サービス : ビジネス便利パック

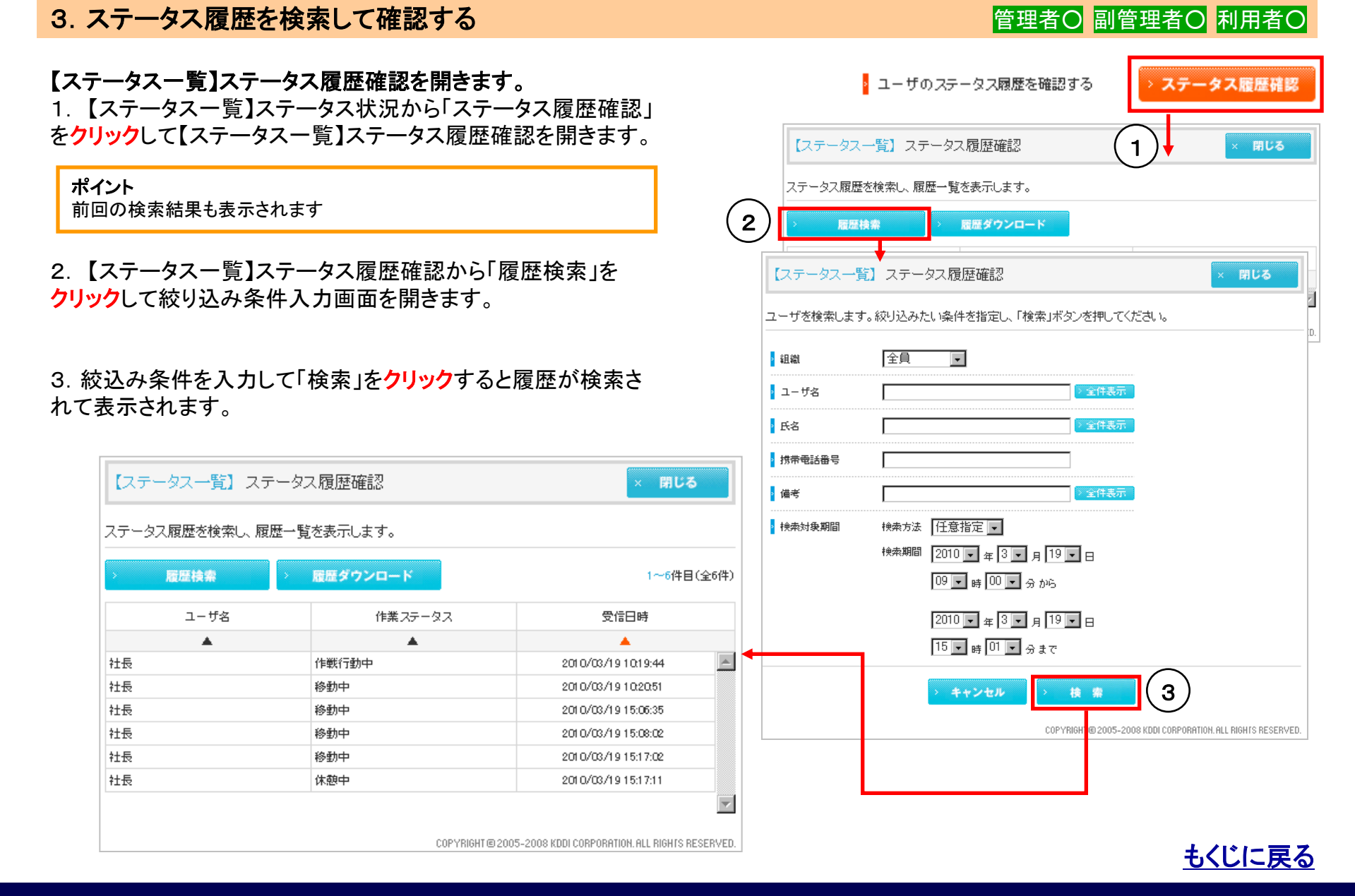

9

【ステータス一覧】PCサービスサイトご利用マニュアル Ver.1.2.3

ド」をクリックすると【ダウンロード確認】が開きます。

1. 【ステータスー覧】ステータス履歴確認から「履歴ダウンロー

4. ステータス履歴をダウンロードする

管理者〇 副管理者〇 利用者〇

対象サービス : ビジネス便利パック

| 履歴検 | * > | 履歴ダウンロー | K (1)    | ) 1~6件目(全6          |          |  |
|-----|-----|---------|----------|---------------------|----------|--|
| -ב  | ザ名  | 作業      | ステータス    | 受信日時                |          |  |
|     | L.  |         | <b>A</b> | ▲                   |          |  |
|     |     | 作戦行動中   |          | 2010/03/19 10:19:44 | <u>_</u> |  |
|     |     | 移動中     |          | 2010/03/19 10:20:51 |          |  |
|     |     | 移動中     |          | 2010/03/19 15:06:35 |          |  |
|     |     | 移動中     |          | 2010/03/19 15:08:02 |          |  |
|     |     | 移動中     | -        | 2010/03/19 15:17:02 |          |  |
|     |     | 休憩中     |          | 2010/03/19 15:17:11 |          |  |
|     |     | 休憩中     |          | 2010/03/19 15:17:11 |          |  |

#### 2. 【ダウンロード確認】から「保存」をクリックしてファイルをローカ ルに保存します。

# ファイルのダウンロード × このファイルを開くか、または保存しますか? 名前: rirekicsv 名前: rirekicsv 種類: Microsoft Office Excel CSV ファイル, 304 バイト 発信元: benrisps.kddine.jp 開く(①) 保存(S) キャンセル 開く(②) 保存(S) キャンセル たりーネットのファイルは役に立ちますが、ファイルによっては、2000年間にたり保存しますが、アイルによっては、2000年間にたり保存したりしないでださい。危険性の説明

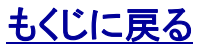

【ステータス一覧】PCサービスサイトご利用マニュアル Ver.1.2.3

【ステータス一覧】作業ステータス管理が開きます。

2. 【ステータスー覧】作業ステータス管理から入力欄に設定した いステータスの内容を入力して「設定」をクリックするとステータス 項目内容が上書き更新されます。

1. 【ステータスー覧】から「作業ステータス管理」をクリックすると

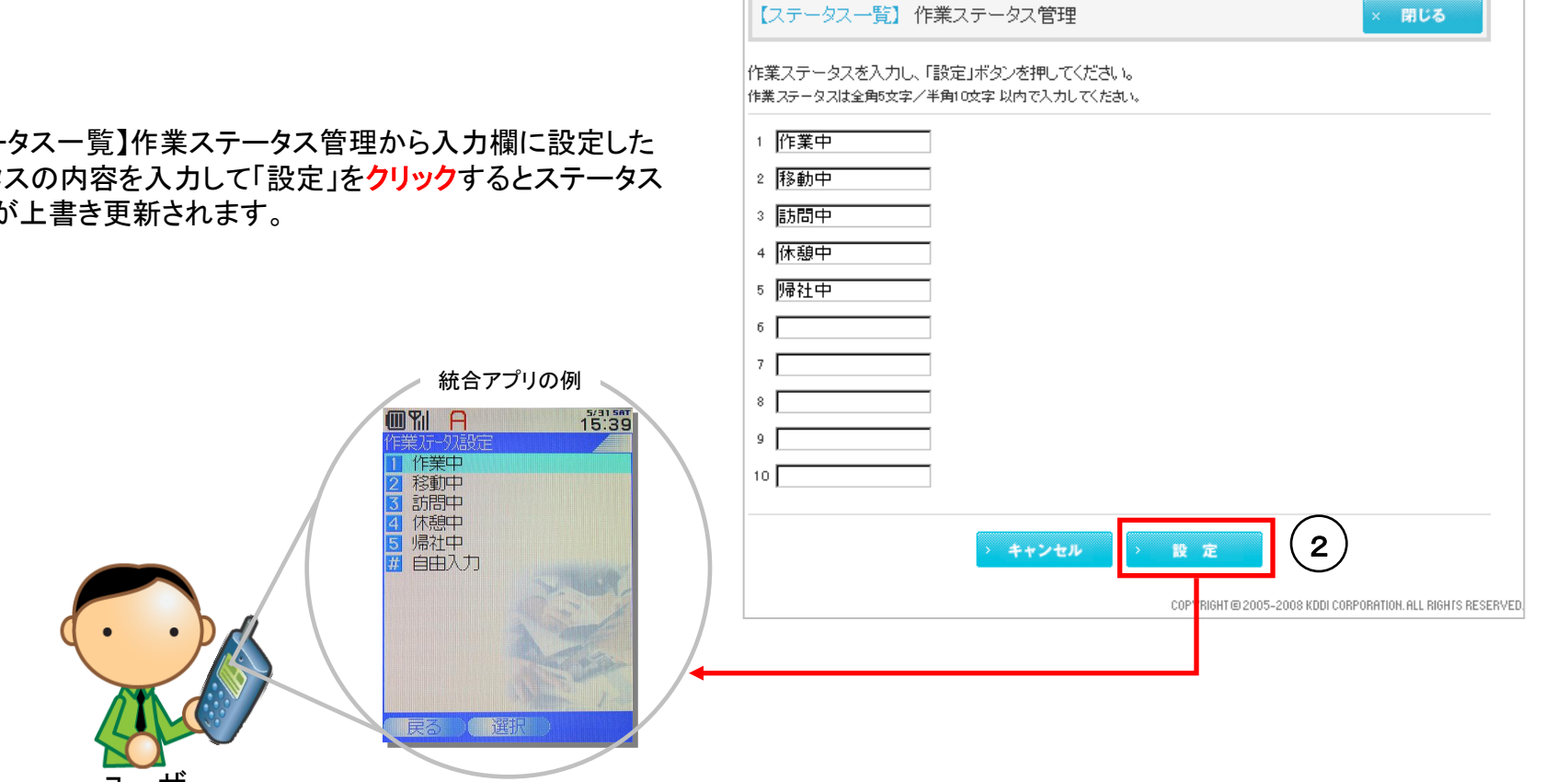

ユーザが携帯電話アプリから選択入力して送信するステータス項目の内容を編集・設定することができます。

## 5. ステータス項目内容を編集する

1

• 作業ステータスを編集する

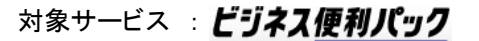

管理者〇 副管理者〇 利用者×

> 作業ステータス管理

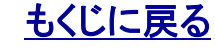

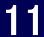

# 6. 機能別利用権限一覧

| 機能項目                           | 管理者 | 副管理者 | 利用者 | センタープッシュ |
|--------------------------------|-----|------|-----|----------|
| 「ステータス一覧」にアクセスする               | 0   | 0    | 0   | ×        |
| <u>ユーザを選択して[ステータス]をリスト表示する</u> | 0   | 0    | 0   | ×        |
| <u>ステータス履歴を検索して確認する</u>        | 0   | 0    | 0   | ×        |
| <u>ステータス履歴をダウンロードする</u>        | 0   | 0    | 0   | ×        |
| <u>ステータス項目内容を編集する</u>          | 0   | 0    | ×   | ×        |

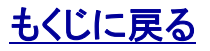